# CABRI II PLUS

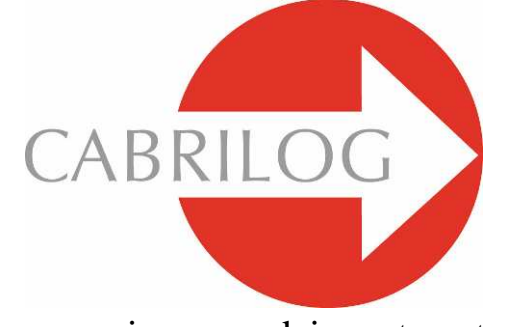

Innowacyjne narzędzie matematyczne

# DLA ZAAWANSOWANYCH

#### WITAJ !

Witaj w części podręcznika programu Geometria Cabri przeznaczonej dla zaawansowanych użytkowników.

Część ta, składająca się z 3 rozdziałów, prezentuje kilka trudniejszych zadań, których rozwiązanie przy użyciu programu Geometria Cabri będzie bardzo proste i przyjemne. Zadania te uzupełniają część podręcznika **Samouczek**, która jest przeznaczona dla użytkowników pragnących w większym stopniu zgłębić tajniki programu Geometria Cabri.

Ćwiczenia te są przeznaczone dla osób na poziomie zaawansowanym lub studentów. W większości są niezależne od siebie. Zachęcamy czytelnika do odtwarzania opisywanych metod konstrukcji i wykonywania proponowanych ćwiczeń. Ćwiczenia trudniejsze oznaczone zostały gwiazdką.

©2007 CABRILOG SAS Podręcznik Cabri II Plus: Autor: Sandra Hoath and Chartwell Yorke Tłumaczenie: Bronisław Pabich, Maciej Marczewski, Agnieszka Nowakowska Uaktualnienie: 11 lipca 2007 Nowe wersje: www.cabri.com Zgłaszanie błędów: support@cabri.com Projekt graficzny, układ stron, korekta: Cabrilog

## SPIS TRESCI

| ROZDZIAŁ: 1 – TRÓJKĄTY SPODKOWE | S 4  |
|---------------------------------|------|
| ROZDZIAŁ: 2 - FUNKCJE           | S 9  |
| ROZDZIAŁ: 3 - TESELACJE         | S 14 |

### TRÓJKĄTY SPODKOWE

Za pomocą narzędzia [Punkty]Punkt narysuj na początek trzy punkty *A*, *B*, *C*, w dowolnym miejscu obszaru rysowania. Następnie skonstruuj linie proste *AB*, *BC* i *CA*, za pomocą narzędzia [Linie]Prosta. Utwórz gdziekolwiek czwarty punkt *M*, oraz rzuty prostopadłe punktu *M*: *C'*, *A'* i *B'*, na odpowiednich prostych. Punkty te konstruuje się tworząc proste prostopadłe do każdej z wymienionych wyżej prostych przechodzące przez punkt *M* używając w tym celu narzędzia [Konstrukcje]Prosta prostopadła. By zaznaczyć punkty przecięcia każdej prostej prostopadłej z odpowiadającą jej prostą użyj narzędzia [Punkty]Punkt. Narzędzie [Punkty]Punkt wykreśla punkty przecięcia dwóch obiektów w sposób pośredni. Wystarczy zbliżać kursor do punktu przecięcia, dopóki program Geometria Cabri nie wyświetli informacji Punkt tego przecięcia lub w przypadku trudności z określeniem, które obiekty się przecinają, informację Przecięcie... i menu, z którego można wybrać te obiekty.

Trzy punkty *A'*, *B'* i *C'* definiują trójkąt, który można wykreślić za pomocą narzędzia [Linie]Trójkąt. Nazywa się go trójkątem spodkowym trójkąta *ABC*. Wnętrze tego trójkąta może zostać pokolorowane przy użyciu narzędzia [Atrybuty obiektów]Wypełnij... Obiektem zainteresowania w tym przypadku jest pole tego trójkąta w zależności od położenia punktu *M*. Pole trójkąta mierzy się za pomocą narzędzia [Mierzenie]Pole. Wynikiem tego pomiaru jest arytmetyczna wartość pola powierzchni, nie mająca związku z ustawieniem trójkąta.

Wynik jest przedstawiony w cm<sup>2</sup>, można go umieścić w dowolnym miejscu obszaru rysowania. Klikając na liczbę prawym przyciskiem myszy uaktywnimy menu skrótowe, które zawiera opcję zmiany wartości pola na wartość algebraiczną, znak której zależy od ustawienia trójkąta.

Rozpatrzymy teraz w jaki sposób zmienia się pole trójkąta *A'B'C'* w zależności od położenia punktu *M*. Istnieje kilka sposobów osiągnięcia tego. Na przykład, uruchom narzędzie [Tekst i Symbole]Ślad włączony / wyłączony (które wymaga wybrania obiektów, dla których śledzenie to ma zostać włączone, w tym przypadku punktu *M*, więc kliknij na niego). Następnie przesuń punkt *M* próbując utrzymać stałą wielkość pola trójkąta A'*B*'C'.

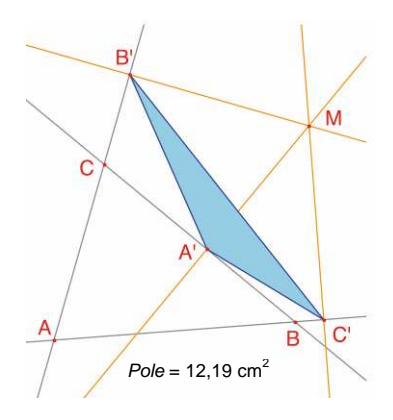

Rysunek 1.1 – Trójkąt spodkowy dla punktu M oraz jego pole powierzchni.

Następujące po sobie pozycje punktu *M* wyświetlane są na ekranie, dając ogólny wygląd linii, dla której wielkości pola trójkąta *A'B'C'* są takie same. Innym sposobem może być wykorzystanie miejsca geometrycznego punktów na siatce w celu wykreślenia graficznej prezentacji pola trójkąta *A'B'C'* dla dużej liczby pozycji punktu *M*.

Tutaj skorzystamy z tej właśnie metody i narysujemy koło o środku w punkcie *M*, którego pole powierzchni dla bardzo dużej ilości pozycji punktu M jest proporcjonalne do pola trójkąta *A'B'C'*. By to uczynić, konieczne jest obliczenie długości promienia koła, proporcjonalnej do pierwiastka kwadratowego pola trójkąta. Uruchom narzędzie [Mierzenie]Kalkulator i wpisz w jego oknie wyrażenie sqrt (a następnie zaznacz liczbę, która wskazuje pole trójkąta) by wstawić je do wyrażenia, które przyjmuje postać sqrt(*a*). Zamknij prawy nawias. Podziel wyrażenie przez 10 by uniknąć otrzymania zbyt dużego koła.

Wyrażenie w kalkulatorze ma teraz postać sqrt(a)/10. Oblicz jego wartość klikając na przycisk =, a następnie przenieś otrzymany wynik w odpowiednie miejsce obszaru rysowania. By wykreślić okrąg o środku M i promieniu, który właśnie został obliczony, użyj narzędzia [Konstrukcje]Cyrkiel. Wybierz liczbę, która została naniesiona na obszar rysowania, a następnie punkt *M*. Wykreślony zostanie okrąg o środku w punkcie *M* z zadaną długością promienia. Możesz łatwo zobaczyć, jak zmienia się pole koła o środku *M*, w miarę przemieszczania tego punktu.

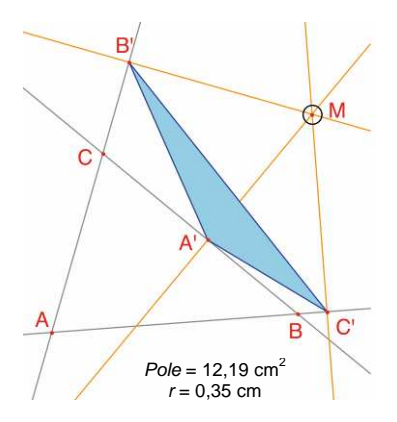

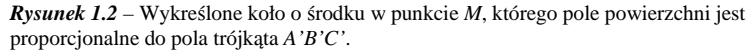

Określimy teraz punkty kratowe oraz przedefiniujemy punkt *M* względem tych punktów, a następnie wykreślimy koła przedstawiające pole trójkąta spodkowego w każdym punkcie kratowym. Do zdefiniowania punktów kratowych wymagane jest istnienie układu współrzędnych. Skorzystamy z domyślnych osi, dostępnych dla każdej figury. By je wyświetlić wybierz [Atrybuty obiektów]Pokaż osie.

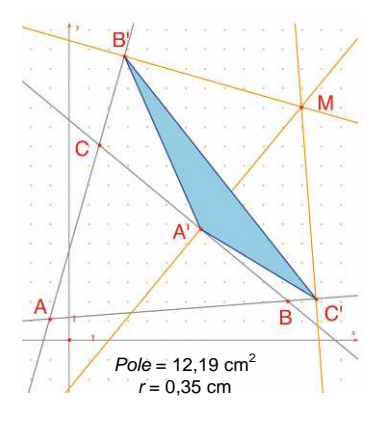

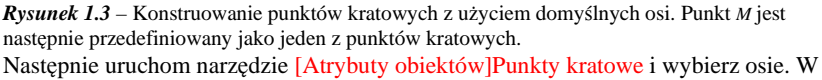

obszarze rysowania zostaną wyświetlone punkty kratowe.

Punkt *M* jest w dalszym ciągu niezależnym, ruchomym punktem; przedefiniujemy go teraz tak, by ograniczyć go do punktów kratowych. Uruchom narzędzie [Konstrukcje]Przedefiniowanie obiektu, a następnie wybierz punkt *M*. Wybierz opcję Punkt na obiekcie z wyświetlonej listy i dowolny punkt kratowy. Punkt *M* jest teraz ograniczony do punktów kratowych.

Można teraz skorzystać z narzędzia [Konstrukcje]Miejsce geometryczne, by skonstruować zbiór kół otrzymany w wyniku przemieszczania punktu *M* po punktach kratowych. Wybierz najpierw koło, a następnie punkt *M*, by otrzymać miejsce geometryczne kół w miarę przemieszczania punktu M przez punkty kratowe.

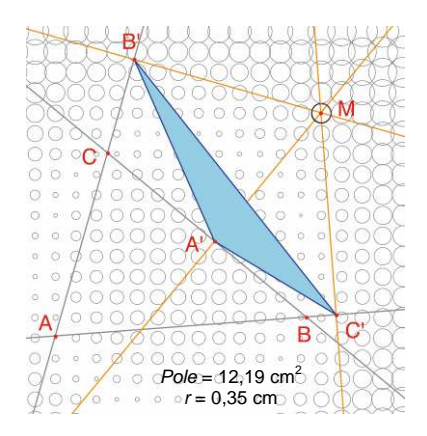

**Rysunek 1.4** – Rozkład pola powierzchni trójkąta spodkowego jako funkcji położenia punktu M.

Można pokazać (zobacz na przykład *Geometry Revisited*, autorstwa *H.M.S. Coxeter'a* i *S.L. Greitzer'a*, *Mathematical Association of America*, podpunkt 1.9), że kontury linii, dla których pola trójkątów spodkowych są równe są kołami o środku takim samym jak środek okręgu opisanego na trójkącie *ABC*. W szczególnym przypadku pole trójkąta *A'B'C'* wynosi zero, wtedy, gdy punkt M leży na okręgu opisanym na trójkącie *ABC* lub równoważnie, punkty *A'*, *B'* i *C'* są współliniowe wtedy i tylko wtedy, gdy punkt *M* leży na okręgu opisanym na trójkącie *ABC*. **Ćwiczenie 1** – Gdy punkt *M* leży na okręgu opisanym na trójkącie *ABC*. **Ćwiczenie 1** – Gdy punkt *M* leży na okręgu opisanym na trójkącie *ABC*, punkty *A'*, *B'* i *C'* są współliniowe a linia *A'B'C'* nazywana jest linią *Simsona*, (lub linią *Wallace'a* – linia ta została nieprawidłowo przypisana Simsonowi, jako że została odkryta w roku 1799 przez Wallace'a). Skonstruuj obwiednię linii Simsona. (Skorzystaj z narzędzia [Konstrukcje]Miejsce geometryczne). Krzywa ta, niezmienna przy obrocie o 120°, nazywana jest deltoidem (albo hipocykloidą *Steiner'a*), ponieważ jej kształt przypomina grecką literę delta (I).

Jest ona styczną do trzech linii *AB*, *BC* i *CA*, krzywą algebraiczną czwartego stopnia. Możesz sprawdzić jej równanie,

korzystając z narzędzia [Mierzenie]Równanie i współrzędne.

**Ćwiczenie 2\*** – Dla deltoidu z poprzedniego ćwiczenia skonstruuj środek, trzy punkty, gdzie krzywa styka się z trzema liniami prostymi oraz największy okrąg, który może być wpisany w krzywą.

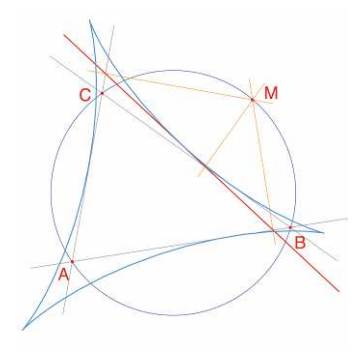

 Rysunek 1.5 – Obwiednia linii Simsona dla trójkąta ABC nazywana jest deltoidem. Posiada on te same symetrie co trójkąt równoboczny.
 Robert Simson, Robert Simson,

Robert Simson, 1687-1768

William Wallace, 1768-1843

> Jakob Steiner, 1796-1863

2

#### **FUNKCJE**

Wykresy funkcji w programie Geometria Cabri konstruuje się w bardzo prosty sposób, dzięki zastosowaniu układu współrzędnych oraz narzędzia służącego definiowaniu wyrażeń. Wykres może posłużyć do badania własności funkcji. W niniejszym rozdziale zbadamy wielomian stopnia 3.

$$f(x) = x^3 - 2x + \frac{1}{2}$$

W pierwszej kolejności wyświetlimy układ współrzędnych za pomocą narzędzia [Atrybuty obiektów]Pokaż osie. Następnie musimy utworzyć odpowiednie wyrażenie w obszarze rysowania. Gdy wyrażenie zostanie już tam umieszczone, jego wartość można obliczyć dla różnych wielkości zmiennych. Dla wyżej podanej funkcji uruchom narzędzie [Tekst i Symbole]Wyrażenie i wpisz  $x^3 - 2x + 1/2$ . Nazwami dozwolonymi dla zmiennych są litery: *a*, *b*, *c*... *z*.

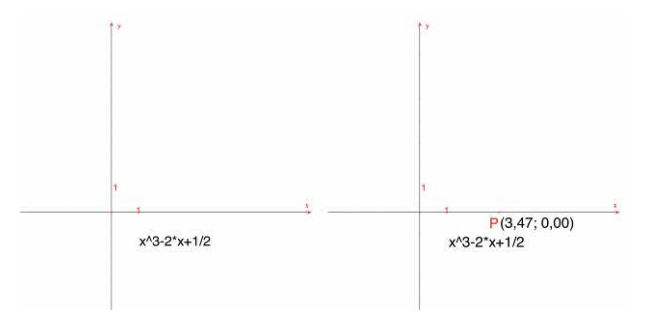

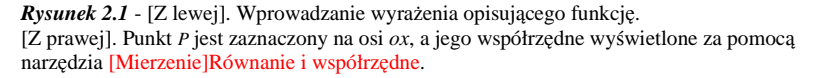

Zaznacz punkt *P* gdziekolwiek na osi *ox* (używając narzędzia [Punkty]Punkt). Wyświetl jego współrzędne uruchamiając narzędzie [Mierzenie]Równanie i współrzędne, a następnie klikając na punkt *P*. Tekst mówiący o współrzędnych jest początkowo przyczepiony do punktu P i razem z tym punktem się porusza. Za pomocą narzędzia [Manipulacja]Wskaźnik, współrzędne można odczepić od punktu *P* i umieścić w dowolnym miejscu. By z powrotem przyczepić je do punktu, kliknij i przenieś je w pobliże punktu *P*. Idąc dalej, potrzebować będziemy wartości f(x), gdzie x jest odciętą punktu P. Uruchom narzędzie [Mierzenie]Przypisz do wyrażenia, kliknij na wyrażenie, a następnie odciętą punktu P w nawiasie. Kolejność działań jest istotna.

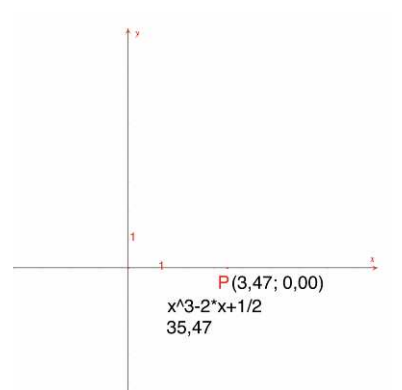

**Rysunek 2.2** – Narzędzie [Mierzenie]Przypisz do wyrażenia jest użyte w celu obliczenia wartości f(x) dla odciętej punktu *P*.

Wartość tę przenosimy na oś *oy*, za pomocą narzędzia [Konstrukcje] Przeniesienie miary, a następnie wybieramy tę wartość na osi *oy*. Po uczynieniu tego wystarczy poprowadzić proste równoległe do każdej z osi, przechodzące przez obydwa zaznaczone punkty, za pomocą narzędzia [Konstrukcje]Prosta równoległa. Ich punkt przecięcia można oznaczyć jako *M*, a jego współrzędne to (*x*, *f*(*x*)). Na poniższym rysunku punkt *P* został przemieszczony bliżej początku układu współrzędnych (1,89; 0) tak, żeby punkt *M* był widoczny.

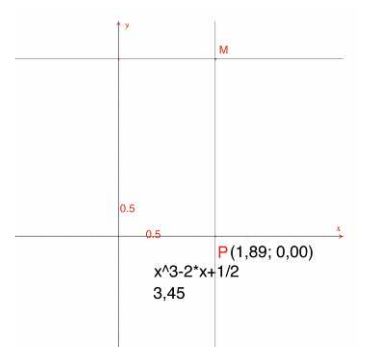

**Rysunek 2.3** – Konstruowanie punktu M(x, f(x)) za pomocą przeniesienia miary.

Wykres funkcji uzyskujemy w wyniku przemieszczenia się miejsca geometrycznego punktu *M* w miarę jak punkt *P* przemieszcza się wzdłuż osi *ox*. Konstruujemy je używając narzędzia [Konstrukcje]Miejsce geometryczne wybierając najpierw punkt *M*, potem *P*. By przyjrzeć się części wykresu, która nas interesuje, można przesunąć początek układu współrzędnych (przenosząc i upuszczając go w nowym położeniu) i zmienić skalę (przenosząc i upuszczając dowolny punkt na osi wyznaczający jednostkę).

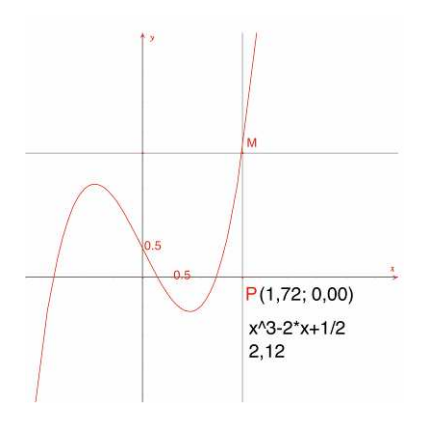

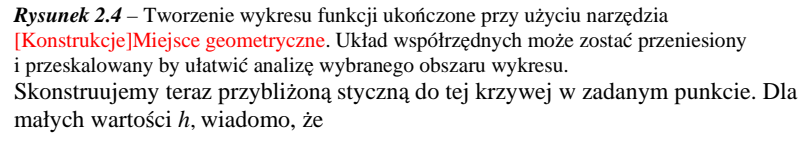

$$f'(x) \approx \frac{f(x+h) - f(x-h)}{2h}$$

Z geometrycznego punktu widzenia, przybliżenie to sprowadza współczynnik kierunkowy stycznej do współczynnika kierunkowego cięciwy łączącej punkty na krzywej, których odcięte wynoszą x - h oraz x + h. Używając narzędzia [Tekst i Symbole]Edytor numeryczny (pokrętło) określamy wartość h, w naszym przypadku 0,3 by ułatwić konstrukcje. Wartość h można zmienić na mniejszą, by uzyskać lepsze przybliżenie stycznej. Następnie skonstruuj punkt A na osi ox, okrąg o środku w punkcie A i promieniu h.

Okrąg uzyskujemy uruchamiając narzędzie [Konstrukcje]Cyrkiel, wybierając najpierw wartość h, następnie punkt A. Punkty przecięcia tych punktów z osią ox posiadają odcięte x - h i x + h, gdzie x jest rzędną punktu A. Wykreśl trzy proste równoległe do osi oy ([Konstrukcje]Prosta równoległa), które przechodzą przez dwa punkty przecięcia oraz punkt A.

Miejsca przecięcia tych trzech prostych z krzywą tworzą punkty  $B^*$ , B,  $B^+$ , które są punktami krzywej o odciętych odpowiednio x - h, x, i x + h.

Ponieważ figura zaczyna tracić przejrzystość, ukryj te elementy, które nie są już używane. Uruchom narzędzie [Atrybuty obiektów]Ukryj/Pokaż i wybierz elementy, które mają zostać ukryte. W tym wypadku, powinniśmy ukryć punkty *P*, *M*, dwie linie konstrukcyjne tworzące punkt *M*, współrzędne punktu *P* oraz wartość funkcji w punkcie *P*. Ukryte obiekty są widoczne tylko jako pływające zaznaczenie (maszerujące mrówki) i widoczne są tylko wtedy, gdy aktywne jest narzędzie [Atrybuty obiektów]Ukryj/Pokaż. By uczynić ukryte obiekty z powrotem widocznymi wybierz je ponownie, gdy narzędzie jest aktywne.

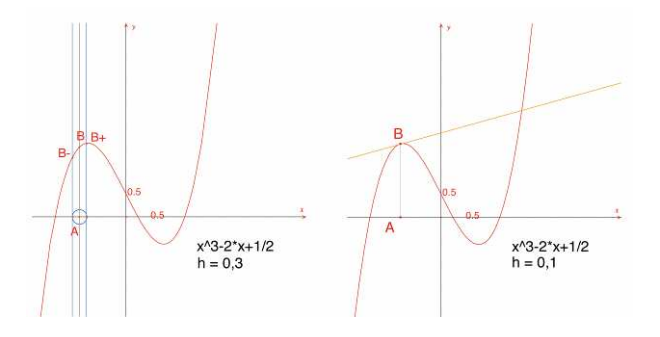

**Rysunek 2.5** - [Z lewej]. Trzy punkty B<sup>-</sup>, B, B<sup>+</sup> są konstruowane na krzywej. [Z prawej]. Przybliżenie stycznej w punkcie B, gdy elementy konstrukcyjne zostały ukryte.

Przybliżeniem stycznej jest w tym wypadku prosta równoległa do prostej

przechodzącej przez punkty  $B^-B^+$  przechodząca przez punkt *B*. Skonstruuj wyżej wymienioną prostą korzystając z narzędzia [Linie]Prosta, a następnie [Konstrukcje]Prosta prostopadła. Teraz możemy ukryć prostą przechodzącą przez

punkty  $B^-B^+$ , jak również inne elementy konstrukcyjne tak, by zostały widoczne tylko *h*, *A*, *B* oraz styczna. Widoczne jest, że wartość *h* = 0,3 już w tym momencie daje bardzo dobre przybliżenie stycznej. Mimo to, można je jeszcze poprawić, zmniejszając wartość *h*, do wartości, przykładowo, 0,0001.

Przesuwając punkt A wzdłuż osi ox, można dostrzec położenie trzech pierwiastków równania f(x) = 0, punkt stacjonarny funkcji f oraz punkt przegięcia krzywej.

W kwestii formalnej, trzema rozwiązaniami równania f(x) = 0 są w przybliżeniu r1 = -1,52568, r2 = 0,25865, and r3 = 1,26703. Odciętymi punktów stacjonarnych są

 $e_1 = -\sqrt{6/3} \approx -0.81649$  and  $e_2 = \sqrt{6/3} \approx 0.81649$ Punkt przegięcia ma współrzędne (0, 1/2).

**Ćwiczenie 3** – Korzystając ze współczynnika kierunkowego stycznej, narysuj wykres przybliżający krzywą funkcji współczynnika kierunkowego.

**Ćwiczenie 4 \* -** Styczna przecina oś *ox* w punkcie *A*' o odciętej *x*', która, ogólnie rzecz biorąc, jest lepszym przybliżeniem pierwiastka, zakładając, że *A* znajduje się w sąsiedztwie pierwiastka równania f(x) = 0. Stwierdzenie to jest punktem wyjścia metody iteracyjnej nazywanej metodą Newton'a - Raphson'a znajdowania pierwiastka równania. Skonstruuj punkt *A*', a następnie iteruj za pomocą tej metody punkt *A*' i przyrównaj położenie punktu *A* do *A*. W szczególnym przypadku można odnaleźć dwie pozycje punktu *A*, różne od pierwiastków równania, dla których punkty *A*' i *A* pokrywają się.

Celem wyjaśnienia, istnieją dwa rzeczywiste pierwiastki wielomianu stopnia 6, których przybliżone wartości to -0,56293 oraz 0,73727. Można zauważyć, że złe dobranie punktów *A* (takie, że *A'* jest jednym z dwóch punktów, gdzie pochodna jest równa zero) może przyczynić się do tego, że wyniki metody będą bardzo odbiegały od rzeczywistości.

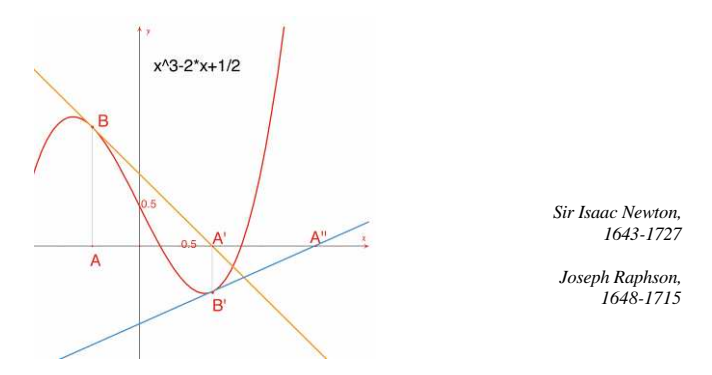

Rysunek 2.6 - Dwie pierwsze iteracje metody Newton'a-Raphson'a rozpoczynając od punktu A.

Uwaga: ten sam wykres można otrzymać bezpośrednio, korzystając z narzędzia [Mierzenie]Przypisz do wyrażenia.

### ROZDZIAŁ

3

#### **TESELACJE**

Skonstruujemy teraz kilka teselacji płaszczyzny, przy użyciu wielokątów. Zacznijmy od uproszczonej definicji, która wystarczy do dalszej pracy. Zainteresowanego czytelnika odsyłamy do książki "Tilings and Patterns" autorstwa Branko Grünbaum'a i G.C. Shepherd'a, wydawnictwo Freeman, 1987. Informacje na temat teselacji i grup symetrii można znaleźć również na wielu stronach internetowych.

Mówimy, że zbiór zamkniętych figur płaskich jest teselacją płaszczyzny, jeżeli ich części wewnętrzne nie nachodzą na siebie, a suma wszystkich części pokrywa w całości płaszczyznę. Te figury płaskie nazywane są kaflami teselacji. Miejsce przecięcia dwóch kafli, będące odcinkiem prostej lub krzywej nazywane jest krawędzią, natomiast punkt zetknięcia dwóch lub więcej kafli w jednym punkcie nazywany jest wierzchołkiem.

W przypadku teselacji P, piszemy S(P) dla zbioru izometrii f płaszczyzny takiej, że obraz każdego kafla teselacji P w izometrii f jest kaflem teselacji P. S(P) to grupa, nazywana grupą symetrii teselacji. Istnieje kilka przypadków, które trzeba rozpatrzyć analizując grupy symetrii:

• S(P) nie zawiera żadnych przesunięć. Wtedy S(P) jest izomorficzna z grupą cykliczną (prawdopodobnie zredukowaną do pierwszego elementu) utworzoną przez obrót o 2/n lub grupą, będącą grupą symetrii wielokąta foremnego o *n* bokach.

• S(P) zawiera przesunięcia współliniowe. S(P) jest wtedy izomorficzna do jednej z siedmiu grup fryzowych.

• *S*(*P*) zawiera dwa wektory przesunięcia, które nie są współliniowe. Więc grupa *S*(*P*) jest izomorficzna z jedną z 17 regularnych teselacji powierzchni, kryjących całą płaszczyznę (lub grup krystalografii płaskiej), teselacja jest wtedy cykliczna.

Jeśli wszystkie kafle w teselacji mogą być otrzymane z pierwszego kafla, i są z nim izometryczne, to mówimy, że teselacja jest jednorodna. Tutaj interesujemy się tylko teselacjami jednorodnymi, które można otrzymać z wielokątów.

Na początek skonstruujemy teselację jednorodną płaszczyzny, złożoną z trójkątów.

Rozpoczniemy od konstrukcji trójkąta *ABC*, za pomocą narzędzia [Linie]Trójkąt, a następnie wyznaczymy środek *I*, jednego z jego boków, na przykład *BC* korzystając z narzędzia [Konstrukcje]Środek. Niech punkt *D* będzie obrazem punktu *A* powstałym przez półobrót dookoła punktu *I* (symetria środkowa). Tworzy się go za pomocą narzędzia [Przekształcenia]Symetria środkowa, wybierając najpierw obiekt, który ma zostać przekształcony: punkt *A*, a następnie środek symetrii *I*.

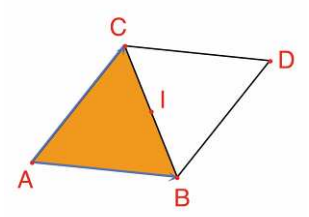

**Rysunek 3.1** – Tworzenie obrazu trójkąta *ABC* w obrocie o 180° dookoła środka jednego z jego boków (w tym wypadku *BC*). W wyniku obrotu powstanie równoległobok *ABDC*.

Czworokąt *ABDC* jest równoległobokiem, którego możemy użyć do teselacji płaszczyzny. Tworzymy następnie dwa wektory *AB* i *AC* za pomocą narzędzia [Linie]Wektor. Wektorów tych użyjemy do powielenia trójkątów *ABC* i *BCD* za pomocą narzędzia [Przekształcenia]Przesunięcie.

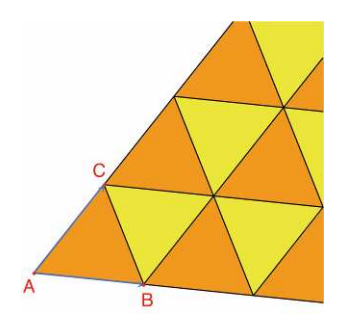

**Rysunek 3.2** - Narzędzie [Przekształcenia]Przesunięcie jest użyte w celu utworzenia obrazów dwóch trójkątów powstałych w wyniku przesunięcia o wektory *AB* i *AC*.

To samo podejście może zostać wykorzystane do teselacji płaszczyzny dowolnym czworokątem, wypukłym lub innym, którego boki nie przecinają się. Obraz czworokąta otrzymujemy przez jego obrót dookoła środka jednego z boku. Obrazem tym jest sześciokąt o bokach parami równoległych, który wykorzystujemy do teselacji płaszczyzny przez przesunięcia.

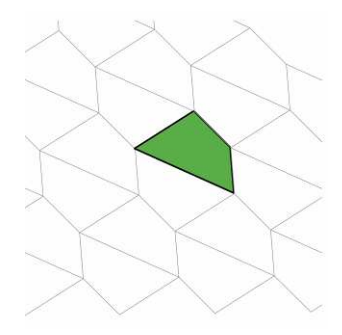

**Rysunek 3.3** – Ten sam typ konstrukcji wykorzystujemy do teselacji płaszczyzny przy pomocy dowolnego czworokąta, wypukłego lub wklęsłego, zakładając, że jego boki nie przecinają się.

W przypadku innych wielokątów wypukłych, sytuacja jest bardziej skomplikowana. Można dowieść, że niemożliwa jest teselacja płaszczyzny wielokątem wypukłym o więcej niż sześciu bokach. Istnieją trzy rodzaje sześciokątów wypukłych, za pomocą których można przeprowadzić teselację płaszczyzny i co najmniej 14 typów pięciokątów wypukłych z ograniczeniami co do ich kątów i boków. Na dzień dzisiejszy, nie wiadomo, czy te 14 typów daje pełne rozwiązanie problemu. Ostatni z 14 typów został odkryty w roku 1985. Kwestia wielokątów wklęsłych nie została do tej pory rozwiązana.

**Ćwiczenie 5** – Skonstruuj pięciokąt wypukły *ABCDE*, o następujących parametrach: kąt przy wierzchołku *A* równy  $60^\circ$ , przy *C* równy  $120^\circ$ ,

AB = AE, CB = CD. Te parametry nie opisują jednego pięciokąta, a całą ich rodzinę. W konstrukcji występują przynajmniej trzy niezależne punkty.

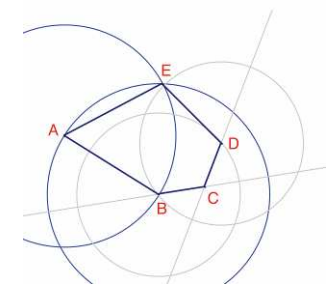

**Rysunek 3.4** – Konstrukcja pięciokąta o parametrach: kąt przy  $A = 60^{\circ}$ , kąt przy  $C = 120^{\circ}$ , AB = AE i CB = BD. A, B i C są niezależnymi punktami płaszczyzny.

Wykonaj kolejno po sobie obroty o 60° dookoła punktu A za pomocą narzędzia [Przekształcenia]Obrót. Narzędzie to wymaga wybrania: przekształcanego obiektu, kąta oraz środka obrotu, by utworzyć kwiat o sześciu pięciokątnych płatkach. Kąt wymagany przez narzędzie to liczba znajdująca się w obszarze rysowania, utworzona wcześniej za pomocą narzędzia [Tekst i Symbole]Edytor numeryczny(pokrętło).

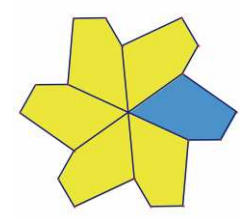

**Rysunek** 3.5 - Wyjściowy pięciokąt powielony przez obrót dookoła punktu A o kąt 60°, by otrzymać kwiat o sześciu płatkach.

Kwiaty te można teraz zgrupować ze sobą za pomocą przesunięć, by przeprowadzić teselację płaszczyzny. Jest to teselacja typu 5 według klasyfikacji podanej w książce "Tilings and Patterns". Została po raz pierwszy opublikowana przez K. Reinhardt'a w roku 1918.

Teselacja ta jest jednorodna, czyli że wszystkie kafle są identyczne w izometrii.

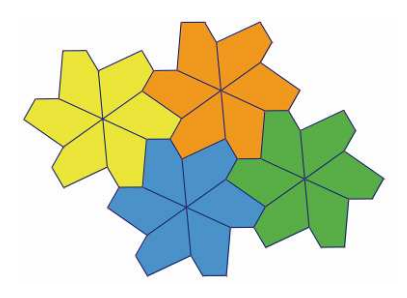

Rysunek 3.6 – Kwiaty zgrupowane przez przesunięcia w celu pokrycia płaszczyzny.

**Ćwiczenie 6** – Skonstruuj pięciokąt ABCDE o następujących parametrach:  $E = 90^{\circ}, A + D = 180^{\circ}, 2B - D = 180^{\circ}, 2C + D = 360^{\circ}, EA = ED = AB + CD.$ 

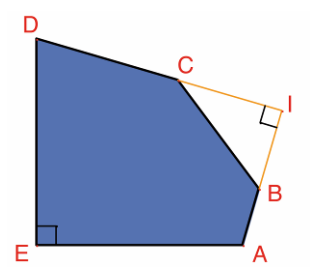

**Rysunek 3.7** – Pięciokąt 10 typu, zgodnie z klasyfikacją zawartą w książce "Tilings and Patterns". Pięciokąt ten jest podstawą teselacji jednorodnej płaszczyzny. Punkty A i E są punktami niezależnymi płaszczyzny, punkt *I* porusza się swobodnie po łuku okręgu.

Teselacja jest tworzona przez utworzenie w pierwszej kolejności trzech kopii płytki, za pomocą następujących po sobie obrotów dookoła punktu E o kąt 90°. Otrzymujemy dzięki temu ścięty kwadrat.

Następnie kwadraty te grupujemy w paski za pomocą przesunięcia w jednym kierunku. Paski kwadratów rozdzielamy następnie paskami pięciokątów, w sposób pokazany na poniższym rysunku.

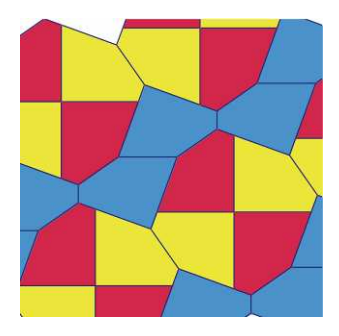

**Rysunek 3.8** - Jednorodna teselacja płaszczyzny pięciokątami wypukłymi. Teselację tę stworzył Richard E. James III, została ona poprzedzona publikacją artykułu Martina Gardnera w czasopiśmie "Scientific American" w 1975 roku. Pełny tekst artykułu można znaleźć w książce "Time travel and other mathematical bewilderments", autorstwa Martina Gardnera, wydawnictwo Freeman, 1987.